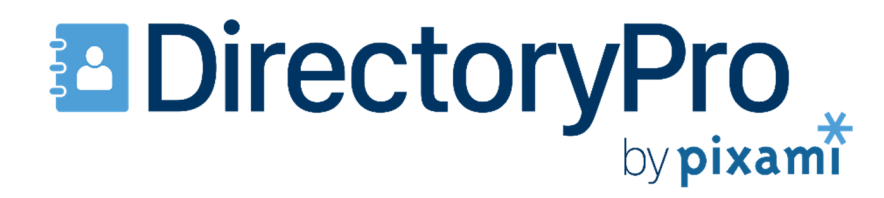

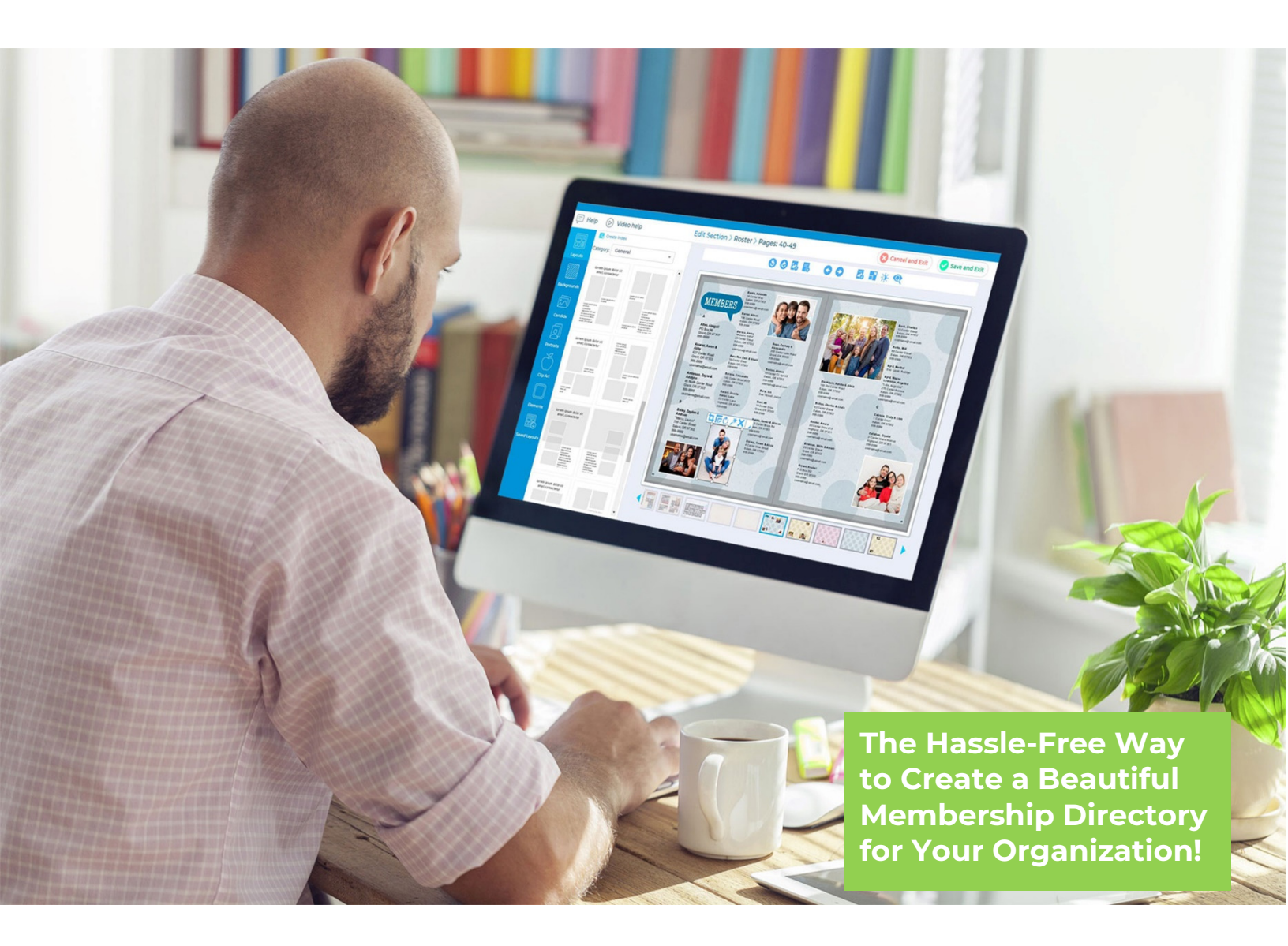

# Pixami Directory Pro QuickStart Guide

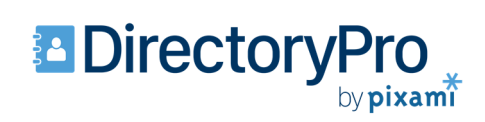

# Contents

| Welcome                                       | 3  |
|-----------------------------------------------|----|
| Let's Get Started!                            | 4  |
| Login to the Software                         | 5  |
| The Directory Page: Setting Up Your Book      | 6  |
| Using the Planning Ladder                     | 7  |
| The Photos Page: Working With Portrait Photos | 8  |
| The Photos Page: Working With Candid Photos   | 9  |
| The Users Page: Adding Users                  | 10 |
| The Editing Page: Designing Your Directory    | 11 |
| The Editing Page: Flowing Your Portrait Pages | 14 |
| The Editing Page: Adding a Membership Roster  | 16 |
| Submitting Your Finished Directory!           | 18 |

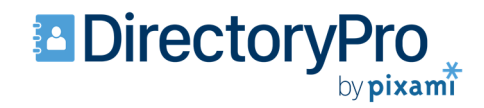

### Welcome

Thank you for choosing Pixami Directory Pro!

Directory Pro is an easy-to-use online application designed specifically for the creation of custom-printed, high-quality Membership Directories and Annuals for Churches, Country Clubs, Military, Police and Fire Departments, Dance Schools, Sports Teams, Clubs, Organizations, and more! Brought to you by Pixami, a leading provider of online publishing applications for Consumer Photo Books, and School Yearbooks, since 1999!

This QuickStart Guide describes the basic process for creating your directory, with an overview the of the major steps and software features. This is a great place to get familiar with the software!

For more detailed information please consult the Directory Pro User Guide.

### **Contacting Us**

If you have any questions or need further assistance, please contact a Pixami Sales or Support representative:

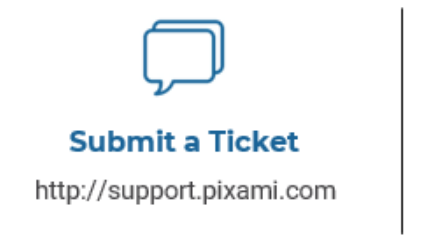

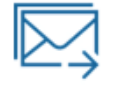

Send an Email support@pixami.com

Give Us a Call 833.4YB.HELP (492.4357)

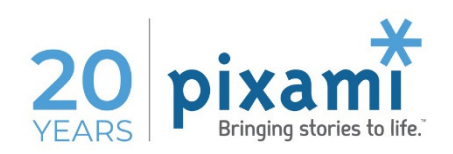

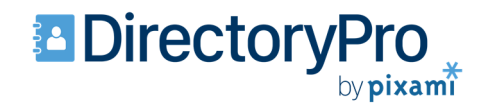

## Let's Get Started!

### The Basic Process

Designing your Directory with Directory Pro is fun and easy! Here's an overview of the major steps you'll follow:

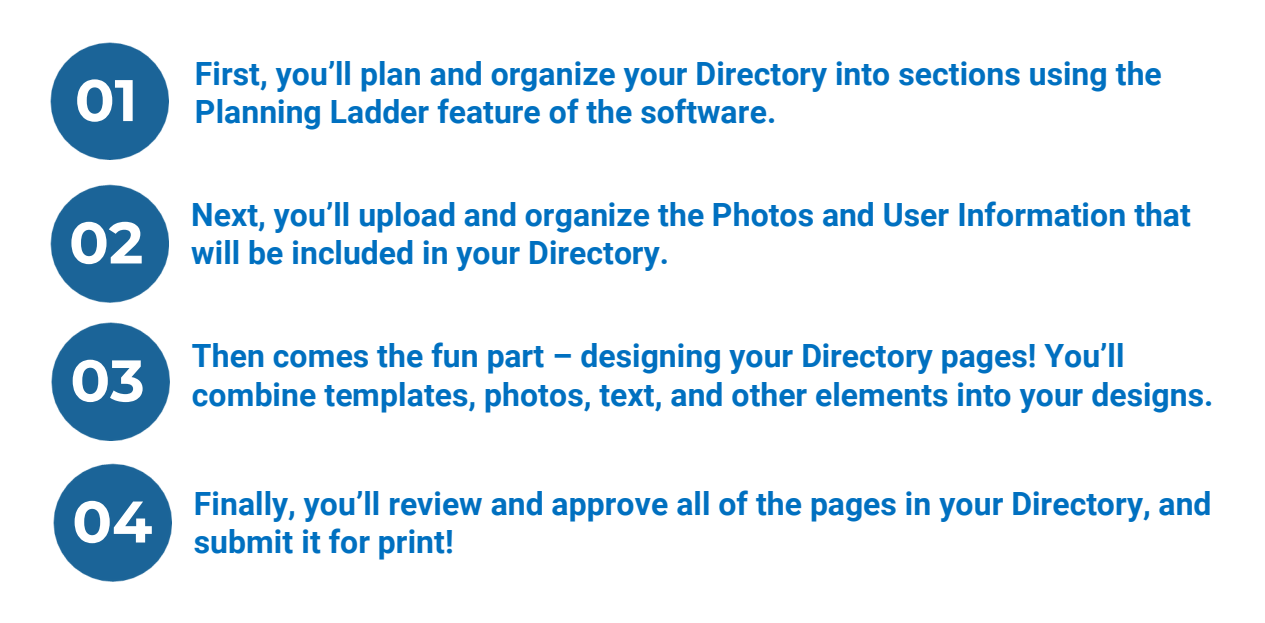

### Software and System Requirements

Directory Pro runs in a web browser and is compatible with all of the major platforms! Please be sure to use a supported computer/device and browser. Directory Pro will run reliably with the following combinations:

| <b>Operating System</b> | Device                                | Browser                                            |         |    |
|-------------------------|---------------------------------------|----------------------------------------------------|---------|----|
| Apple Macintosh         | Laptop computers<br>Desktop computers | Apple Safari<br>Mozilla Firefox<br>Google Chrome   | Á       |    |
| Windows                 | Laptop computers<br>Desktop computers | Mozilla Firefox<br>Google Chrome<br>Microsoft Edge |         |    |
| Apple iOS               | iPad tablet                           | Safari                                             |         |    |
| Android OS              | Tablet Computers                      | Google Chrome                                      |         |    |
| Chrome OS               | Chromebook                            | Google Chrome                                      |         |    |
|                         |                                       |                                                    | CIOECUD | ch |

Pixami Directory Pro | QuickStart Guide

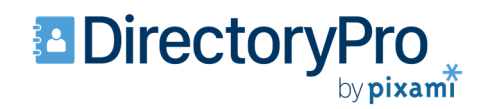

## Login to the Software

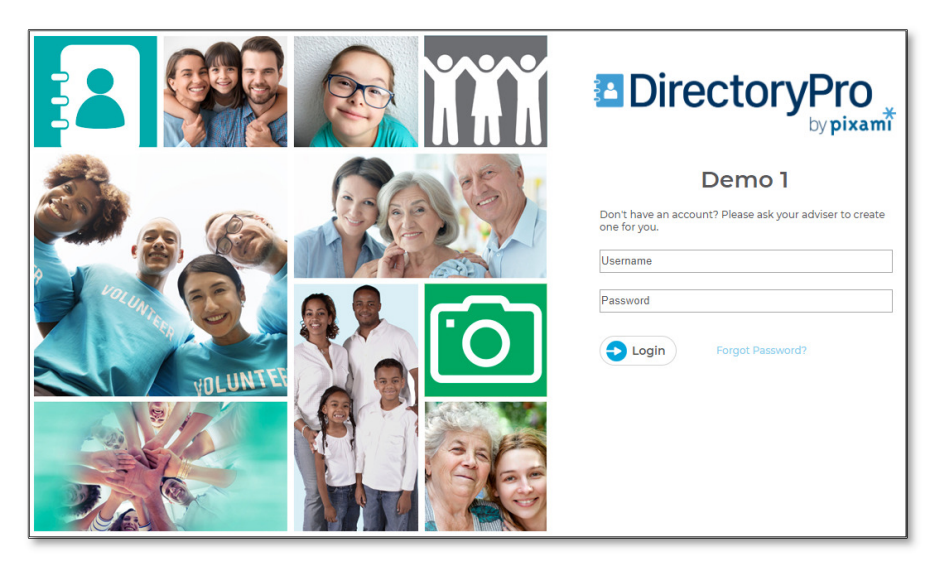

From your web browser, login to the software using the website address and account information you were provided.

Don't have an account? Contact your Directory provider or Pixami Support.

Lost your Password? Click Forgot Password and follow the instructions.

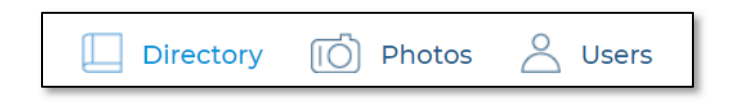

Once you log in you will see buttons at the top of the page that provide access to each of the main pages in the software.

Click *Help* at the top of each page for detailed text instructions.

A red dot on the Help icon indicates that you have a new message or alert from the software.

Click Video Help to watch an online video tutorial.

| 📑 Help 🕞 Video help |
|---------------------|
|---------------------|

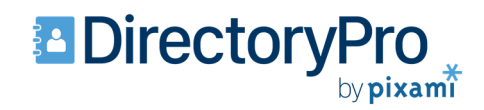

# The Directory Page: Setting Up Your Book

| Directory 🚺 Photos 🛆 Users |
|----------------------------|

On the Directory Page you'll use a *Planning Ladder* to organize your book into sections according to your desired structure. Click the *Directory* icon at the top of the page to get started.

Directory
Photos
Users

Directory
Vsers

New Section

Section Name
Pages

Perfect Bound Cover
1

Our Members
12

Holidays
8

Click *New Section* to create each new section for your Directory. The New Section dialog will appear.

| New Section                         | n                                                                                                    | ×      |
|-------------------------------------|----------------------------------------------------------------------------------------------------|--------|
| Section Name                        | Our Members Pages + Pages 12                                                                                                    |        |
|                                     |                                                                                                    |        |
| Select a backgro<br>blank pages. Yo | ound theme to be automatically used for this section. Select None to start with<br>u can manually change the backgrounds later. | •      |
|                                     |                                                                                                    |        |
| . All                               |                                                                                                    |        |
| 4                                   | ОК                                                                                                    | Cancel |

Type in the desired number of pages, then choose a Page Background, or add them later.

Repeat for each section you'd like to add.

Your new sections will be added to the Ladder.

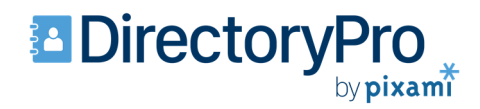

# **Using the Planning Ladder**

| Section Name        | Pages | Numbers | Status      | Actions     |
|---------------------|-------|---------|-------------|-------------|
| Perfect Bound Cover | 1     |         | In Progress | 🗊 @ 🌣 Ø Ø 🖸 |
| Our Members         | 12    | 1-12    | Checked out | 🗊 🍳 🌣 🖉 🖸   |
| Holidays            | 8     | 13-20   | Complete    | 🗊 🍳 🗘 🖸 🛇 😢 |
| Index               | 6     | 21-26   | In Progress | Ø @ ¢ Ø Ø 6 |

The Planning Ladder contains features for organizing and designing your pages.

You can drag-anddrop sections to rearrange the book.

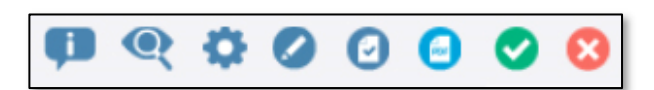

The Actions Toolbar provides access to all major functionality. Hold your mouse over an icon to see its function.

Click the **Info** icon to view more detail about a section. Click the **Preview** icon to view the book. Click the **Settings** icon to rearrange merge, split or delete sections. Click the **Edit** icon to checkout the section for editing. Click the **PDF** Proof icon to generate a PDF for initial proofing. Click the **Mark** Complete icon to lock the section and prevent further editing. Click the **Reject** icon to unlock a section. Click the **Approve** icon to approve and lock a finished section.

#### The Status Column shows the current Status of a Section.

In Progress means the section can be checked out for Editing. Checked Out means someone is currently working on the section.

Complete means the section is locked and waiting for review. Reviewed means the section has been reviewed and approved.

| Status      |
|-------------|
| In Progress |
| Checked out |
| Complete    |
| Reviewed    |

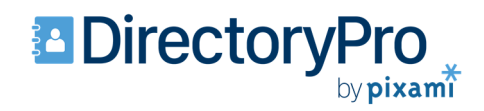

# The Photos Page: Working With Portrait Photos

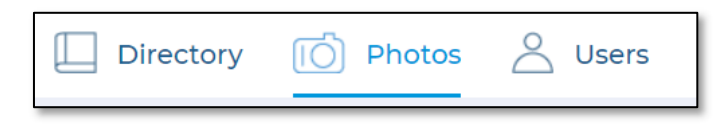

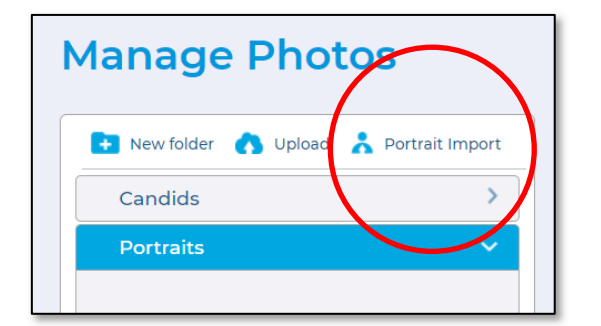

On the Photos Page you'll upload and organize your Portrait and Candid photos for inclusion in your book. Click the *Photos* icon at the top of the page to get started.

Portraits should be organized into a folder on your computer, along with a CSV or TXT *Index file* that contains organized member information (name, address, phone, email address, etc.).

Click on the Portraits Tab, then click *Portrait Import*, and follow the instructions to load your Index file and import your portraits.

Once your Portraits have been uploaded, they will appear as thumbnails on the page. Click the *Info* icon on any portrait to preview the portraits in a slideshow format, and to edit the member's information.

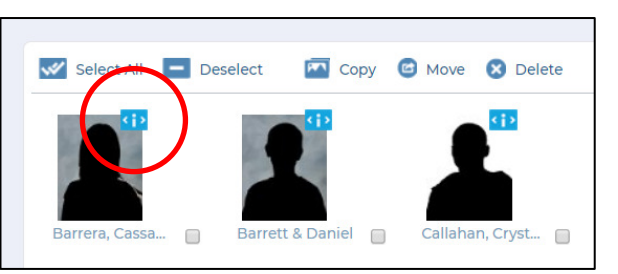

Members without portraits will be placed in a folder named 'No Photo.' When you click the Info

icon for a you can upload a photo for that member any time.

Check the box below a portrait thumbnail to select it, then use the tools in the Photo

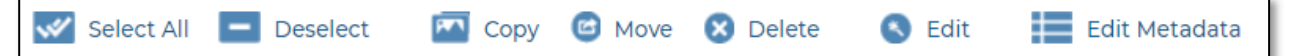

### Toolbar to organize and edit your portraits.

Click Select All to select all of the photos in a folder.

Click Deselect to deselect the selected photos.

Click Copy to copy the selected photos to another folder.

Click Move to move the selected photos to another folder.

Click *Delete* to delete the selected photos.

Click Edit to open the photo in the Photo Editor.

Click Edit Metadata to add or modify any of the original data from the Index file.

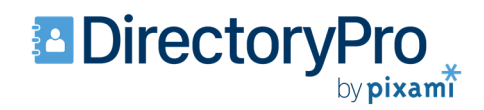

# **The Photos Page: Working With Candid Photos**

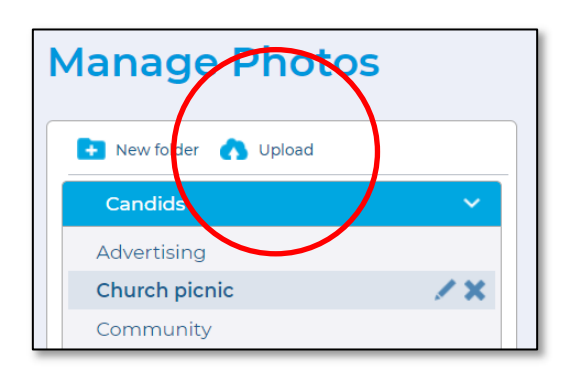

Candid photos are uploaded directly from your PC into folders in the software, for placement in your book. To upload your photos, click on the Candids Tab, select a folder, click *Upload*, then follow the instructions.

The software will automatically create a folder for each section of the book. You can click New Folder to create additional folders.

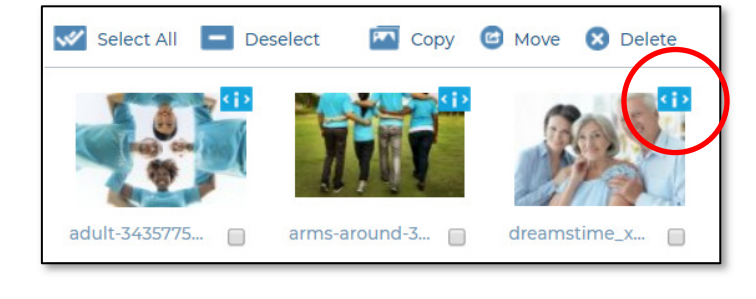

Once your photos have been uploaded, they will appear as thumbnails on the page.

Click the *Info* icon on any photo to preview the photos in a slideshow.

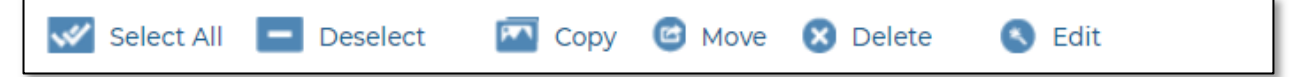

# Check the box below a photo thumbnail to select it, then use the tools in the Photo Toolbar to organize and edit your photos.

Click Select All to select all of the photos in a folder.

Click Deselect to deselect the selected photos.

Click Copy to copy the selected photos to another folder.

Click Move to move the selected photos to another folder.

Click *Delete* to delete the selected photos.

Click *Edit* to open the photo in the Photo Editor.

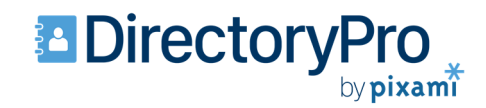

# **The Users Page: Adding Users**

| Direc    | ctory | Photos   | Our Sers                              |
|----------|-------|----------|---------------------------------------|
|          |       | Add User | To add a new user<br>page. The Add Us |
| Add User |       |          |                                       |

On the Users Page you'll add users to the software and configure their permissions. Click the Users icon at the top of the page to get started.

o add a new user, click *Add User* at the top right of the age. The Add User dialog will appear.

| Add User           |                                                                                                    | ×  |
|--------------------|----------------------------------------------------------------------------------------------------|----|
| Login ID           | JohnM                                                                                                    |    |
| First Name         | John                                                                                                    |    |
| Last Name          | Mellor                                                                                                    |    |
| Password           | •••••                                                                                                    |    |
| Password (confirm) | ******                                                                                                    |    |
| User Role          | User 🔻                                                                                                    |    |
|                    | User: edit all sections and manage the book<br>Administrator: all of the above, plus approve and submit final bo | ok |
|                    | OK Cancel                                                                                                    | D  |

Type a Login ID, First and Last Names, and Password for the user. The Login ID can be an e-mail address if you'd like.

Next, choose a User Role from the menu. Choose Administrator only for the person(s) responsible for approving and submitting the finished book. Choose User for all other users.

### Click OK to finish adding the user.

Be sure to send the new user with their login information, and a link to the Login page.

Click the *User Settings* icon to change the settings for any user, and to view their login history and a log of their activity.

To delete a user, select *None (Delete User)* from the User Role menu, then click *OK*.

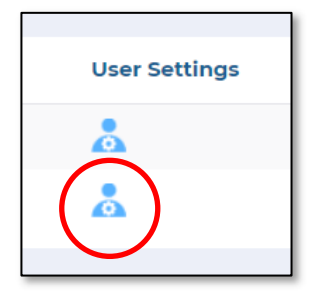

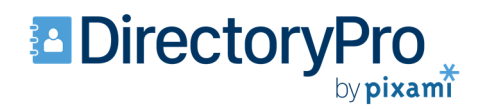

# **The Editing Page: Designing Your Directory**

You'll use the features on the Editing page to design the pages of your directory.

| Section Name | Pages | Numbers | Status      | Actions     |
|--------------|-------|---------|-------------|-------------|
| Hard Cover   | 1     | -       | Reviewed    | 🗊 @ 🔅 🖸 🔇   |
| Portraits    | 14    | 4-17    | In Progress | 🗊 🔍 🛊 Ø 🖸 🗿 |

The Editing page is accessed from the Directory Planning Ladder, on the Directory Page. Click the *Edit* icon to check out a section for Editing. The *Editing Page* will open.

Note that you can only edit sections that have a Status of *In Progress*. To edit a section with a Status of Approved or Reviewed, you must first click the Reject button.

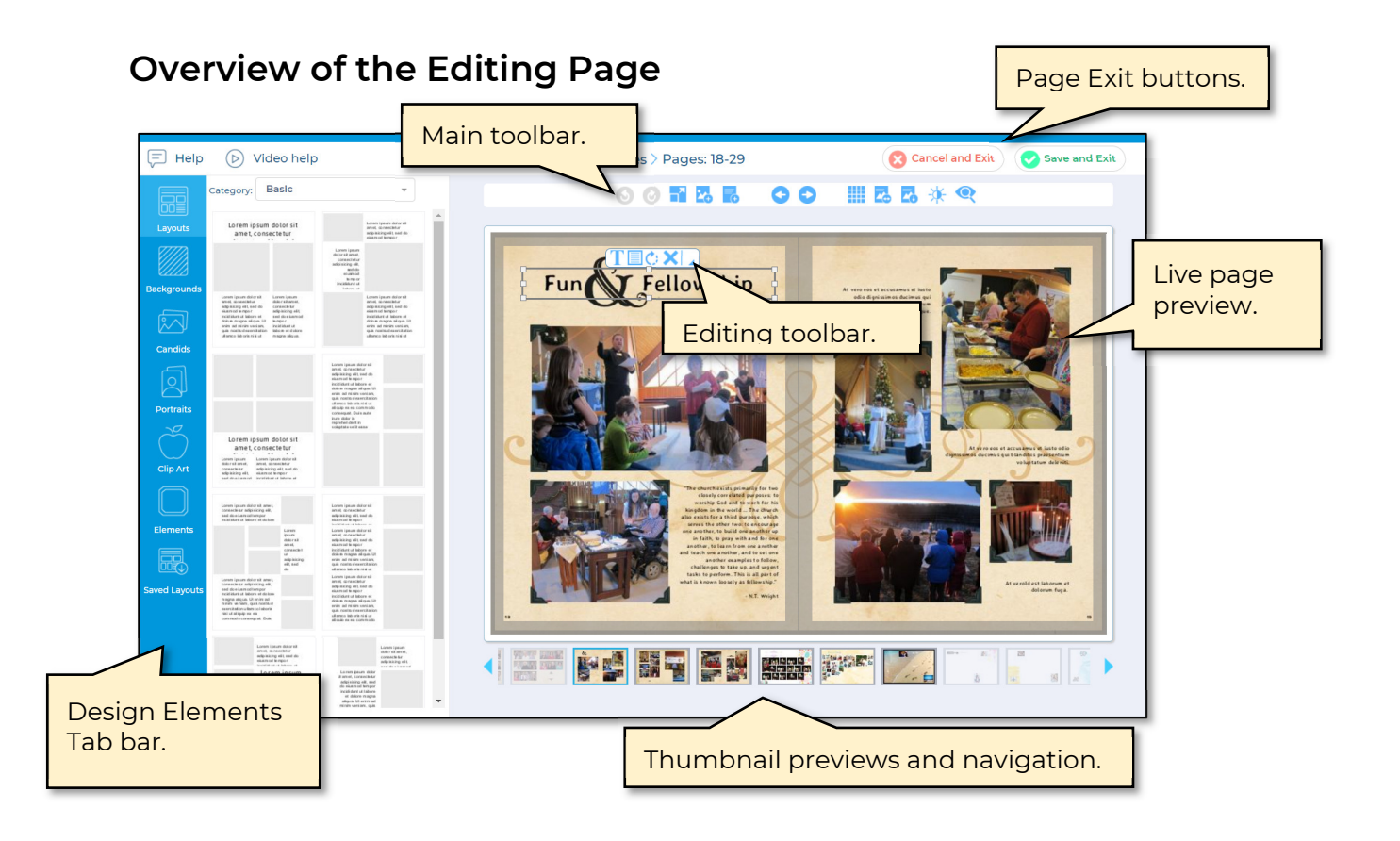

# DirectoryPro

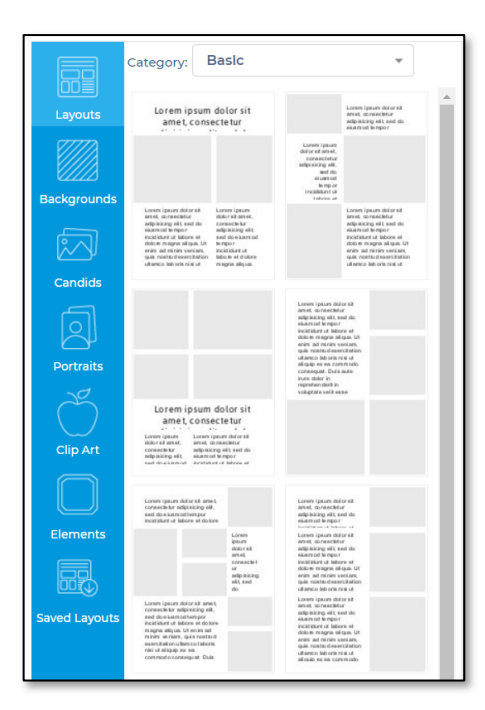

The Tab bar on the left contains *Design Elements* that you will use to design your pages. To get started, Click a tab to make it active. Browse through the Category menus to view the available options. Then Drag-and-Drop the desired elements onto the page.

*Layouts* are page designs that contain empty image and text frames in a variety of categories and styles.

*Backgrounds* are page background designs in a variety of categories and styles.

Candids are your candid photos that were uploaded on the Photos page.

Portraits are your portrait photos that were uploaded on the Photos page.

Clip Art are graphics organized in a variety of categories.

Elements are design embellishments organized in a variety of categories.

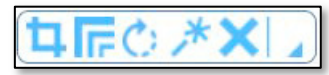

# The *Image Editing toolbar* appears when you select an image frame.

Click the Crop tool to crop the selected photo.

Click the *Borders tool* to apply a border to the photo.

Click the *Rotate tool* to rotate the photo.

Click the *Effects tool* to apply image filters and effects to the photo.

Click the *Delete tool* to delete the image.

Click the Arrow icon to access advanced layout options.

# TECX

### The Text Editing toolbar appears when you select a text frame.

Click the Text Edit tool to enter text and selet the font and style.

Click the *Borders tool* to apply a border and color to the text frame.

Click the Rotate tool to rotate the text.

Click the Delete tool to delete the text.

Click on the Arrow icon to access advanced layout options.

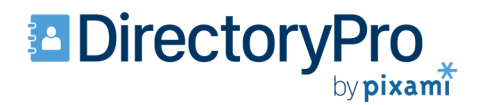

### The Main Toolbar at the top of the page provides access to several useful features.

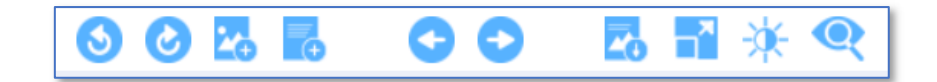

Click the *Undo* tool to reverse the previous action. You can undo up to 5 previous actions in a row.

Click the *Redo* icon to reapply an action that has been reversed. You can redo up to 5 actions in a row.

Click the Add Image Frame tool to add a new image frame to the page.

Click the Add Text Frame icon to add a new text frame to the page.

Click the *Previous Page* and *Next Page* icons to move through the section.

Click the *Save Layout* icon to save the current layout as a new layout. Your saved layouts will be available on the Saved Layouts tab.

Click the *Enlarge Layout* icon to enlarge or reduce the preview area to the optimum size for your screen.

Click the Adjust Background icon to clear the page background, or adjust the lightness.

Click the *Preview* icon to see an animated on-screen preview of your book.

### **Steps for Designing Your Directory:**

- 1. Choose and add Layouts to your pages
- 2. Choose and add Backgrounds to your pages
- 3. Add Candid Photos to the photo frames
- 4. Add Text to the text frames
- 5. Add Clip Art and Elements
- 6. Create your Portrait Pages
- 7. Create your Roster pages

Changes are saved automatically as you design your pages. Clicking *Cancel and Exit* allows you to leave the Design page and discard your changes.

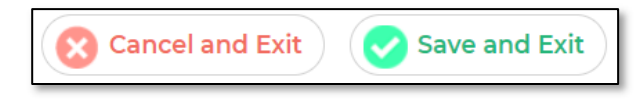

Clicking *Save and Exit* allows you to leave the Design page and save all of your changes to your book.

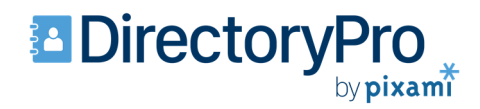

# **The Editing Page: Flowing Your Portrait Pages**

The Portrait Wizard provides automated functioality for flowing in your portraits along with the desired information for each member.

Before you start designing your Portrait pages, you should have a *Portraits* section on your planning ladder on the Directory page.

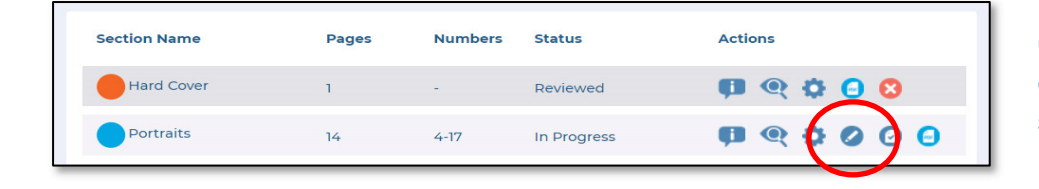

Click the *Edit icon* to open the Portraits section in the Editor.

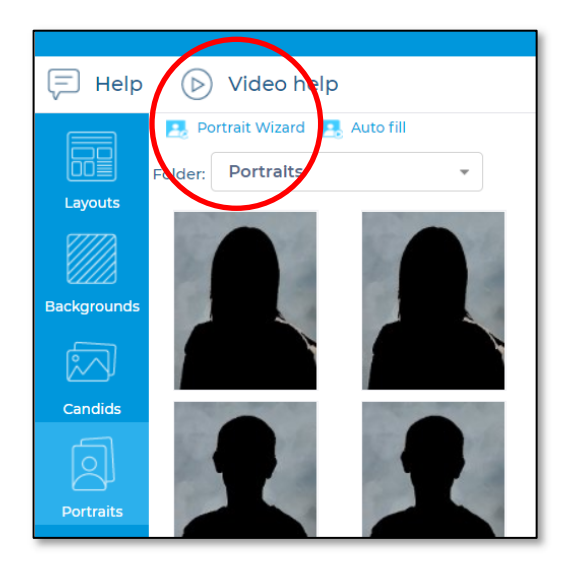

Next, in the Editor click the *Portraits tab*, then click *Portrait Wizard*.

The Select Portrait Folders dialog will open.

| Select Portrait Folders                                                                                                    | *                                                                                        |
|----------------------------------------------------------------------------------------------------|------------------------------------------------------------------------------------------|
| Drag and drop a folder from the left (<br>folder of portraits in this section. You<br>multiple folders and modify the order | unused) side to the right to use that<br>can add<br>by arranging them on the right side. |
| <b>Note:</b> You don't need to select any fol<br>an Auto Fill can be performed at a lat                                     | ders. The pages can still be laid out and<br>ter time.                                   |
| No Photo                                                                                                    | Portraits 2                                                                              |
| Portraits 🗸                                                                                                    | Ţ                                                                                        |
|                                                                                                    | OK Cancel                                                                                |

Drag and Drop the Portrait Folders you would like to use from the left column to the right column.

### Then click OK.

The Portrait Wizard dialog will open.

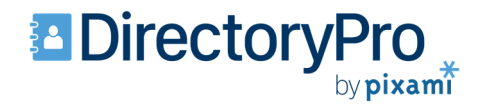

| Portrait Settings                            |                                     |                                      |                  | 2                      |                                                              |                                  |                                            |                                                           |  |
|----------------------------------------------|-------------------------------------|--------------------------------------|------------------|------------------------|--------------------------------------------------------------|----------------------------------|--------------------------------------------|-----------------------------------------------------------|--|
| ayout                                        | 16 up                               | •                                    |                  | 00                     |                                                              |                                  |                                            |                                                           |  |
| Header Settings                              | Arial                               |                                      | 12 🔻             | 6.                     |                                                              |                                  |                                            | X                                                         |  |
| Caption Settings                             | Arial                               |                                      | 9 🔻              | Selle                  | Rations, Jangottes<br>Masianas, Jangottes<br>Jata<br>Matanas | Earry, Chindre<br>Dané<br>Manasa | Ramon, Cassandra<br>David, Ave<br>102.0153 | Rarmii, Couella<br>David, Lake<br>Jelt, David<br>Weinster |  |
| Drag and drop the ite<br>arrange them on the | ems that you we<br>right in the ord | ould like below th<br>er you prefer. | e photo. You can |                        | •                                                            | 1                                |                                            | 1                                                         |  |
| Custom #1                                    | <b></b>                             | Head(s) of Hou                       | sehold           |                        |                                                              |                                  |                                            |                                                           |  |
| Custom #2                                    |                                     | Email                                |                  |                        | Records, Carl                                                | Receive Electron                 | Casin, Kels                                | Chandler, 9 alls                                          |  |
| Cell Phone                                   |                                     | Children                             |                  |                        | Alle Manager                                                 | WE GEES                          | MEATER .                                   |                                                           |  |
| City, State Zip                              | _                                   | Phone                                |                  |                        |                                                              |                                  |                                            |                                                           |  |
| ave and Load Setting<br>lick Apply to Page   | t Yes                               | gs to the current<br>Page            | page.            | . Nel.                 | Amer. Rober<br>Bases                                         | Aree Car<br>Bass                 | Anne Bank<br>Bany Ka<br>Bany Ka            | Auss Bele<br>Bass                                         |  |
| <u>Video help</u>                            |                                     |                                      |                  | You have               | 24 portraits i                                               | n 1 folders. \                   | You will need                              |                                                           |  |
|                                              |                                     |                                      |                  | approxim<br>24 of 24 p | nately 2 pages                                               | with the cu                      | urrent portra                              | it settings.                                              |  |

### In the Portrait Wizard dialog, you will adjust the settings to create your portrait pages.

The right side of the page shows the page you are currently working on. First, click *Previous Page* and *Next Page* to naviogate to the page you'd like to work on.

Select from the *Layout* menu to choose the number of portraits you'd like on each page.

Type in a Header and choose the Font and Size under the Header Settings.

Change the Font and Size for Names/Captions under Caption Settings.

Click Previous Page and Next Page to move through the section and apply the portraits to each page. (Note that you can skip a page if desired).

Drag and Drop the index information that you would like to appear below each portrait, from the left column to the right column.

Click *Apply to Page* to apply your changes to the currently selected page.

Click OK when finished. Your Portraits will be added to the page.

At any time in the future, you can relaunch the *Portrait Wizard* to make subsequent changes.

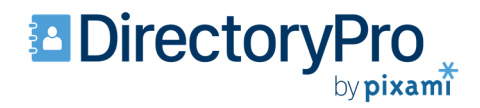

# The Editing Page: Adding a Membership Roster

Your Roster pages will contain an alphabetical listing of each member, along with their contact information.

Before you start designing your Roster, create a new *Roster* section on your planning ladder. On the Directory page, click *New Section*. Give your section a name, then select *Directory Index* in the Pages dropdown menu.

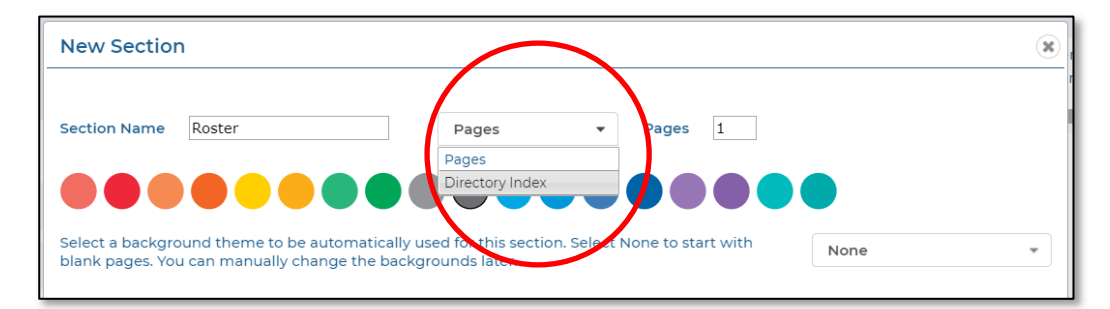

Make sure there are enough pages to fit your entire Roster. We recommend you start with the same number of pages as you used for your Portraits section. You can always delete pages later if needed.

Then click OK. You are now ready to create your Roster.

Click the Edit icon to open your new section in the Editor.

Next, in the Editor click the Layouts tab, and choose the Category called *Index Pages*. Layouts are available in 1-, 2-, 3, and 4-column formats, with and without photos. Drag and drop your desired layouts onto each page in the section.

You are now ready to flow your Index information into your pages.

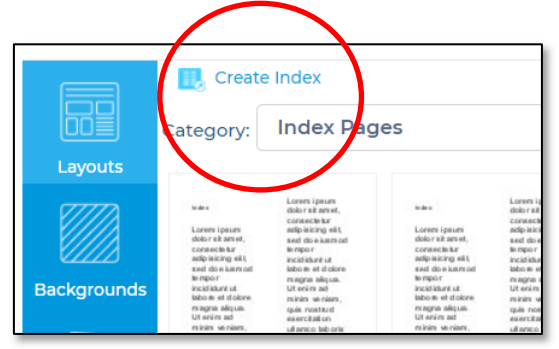

Click the Layouts tab, then click Index Wizard. The Index Wizard will open.

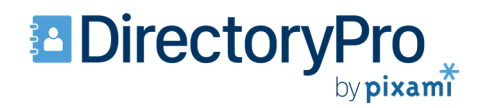

| Index Wizard                                                                                                    |                                                                                         | ×   |  |  |
|----------------------------------------------------------------------------------------------------|-----------------------------------------------------------------------------------------|-----|--|--|
| To use the Index Wizard, first set up the pages of this section by<br>drag/dropping the desired layouts from the Index Pages category. You can<br>resize the frames as you see fit and add additional image and text<br>elements. Then, specify the fields that you want displayed in the index by<br>dragging them from the left group to the right. You can change the order<br>Specify the font by going into each of the index column frames and<br>changing it. The font size and presence of first letter headers can be<br>controlled by the wizzed below. |                                                                                         |     |  |  |
| Custom #1                                                                                                    | Head(s) of Household                                                                    | - 1 |  |  |
| Custom #2                                                                                                    | Street                                                                                  | - 1 |  |  |
| Children                                                                                                    | City, State Zip                                                                         |     |  |  |
| Phone                                                                                                    | Cell Phone                                                                              |     |  |  |
|                                                                                                    | Email                                                                                   |     |  |  |
| Text point size 10 v                                                                                                    |                                                                                         |     |  |  |
| Add headers for the letters of the<br><u>Create / Update Index</u><br>Click the link above to create or upde<br>index before printing your book. It ne                                                                                                    | alphabet.<br>Ite the index. Remember to update the<br>reds to be kept current manually. |     |  |  |
| Cancel                                                                                                    |                                                                                         |     |  |  |

### In the Index Wizard, drag and drop the information you would like to appear for each member from the left column to the right column.

You can also select the *Text point size*, and check the box to *Add Headers for the letters of the alphabet* to your Index.

# Click Create/Update Index to flow the selected information onto your Roster page(s).

You will receive a confirmation when complete, and your Roster will appear on the pages in the Editor.

| Edit Section > Index > Pages:                                                                                                    | 30-42                                                                                                    | Cancel and Exit                                       | Save and Exit                                                                                                    |
|----------------------------------------------------------------------------------------------------|----------------------------------------------------------------------------------------------------|-------------------------------------------------------|----------------------------------------------------------------------------------------------------|
| Edit Section > Index > Pages:                                                                                                    | 30-42<br>Cur Members<br>Cur Members<br>Cur Membe | <image/> <image/> <image/> <image/> <image/> <image/> | Save and Exit<br>Save and Exit<br>Save and Exit<br>Save and Save and Save<br>Save and Save and Save and Save<br>Save and Save and Save<br>Save and Save and Save<br>Save and Save and Save<br>Save and Save and Save<br>Save and Save and Save<br>Save and Save and Save<br>Save and Save and Save<br>Save and Save and Save<br>Save and Save and Save<br>Save and Save and Save<br>Save and Save and Save and Save and Save<br>Save and Save and Save |
| La carantegidariai (con<br>Bertara, Alasan<br>Bartara, Alasan<br>Bartara, Alasan | a 40 Si Control Tend<br>20 Sol Sol Sol Sol<br>20 Sol Sol Sol Sol<br>seamane@genail.com                                                                                                    | Saim Ch 97922<br>99:809                               | Curving have Francesca<br>42 Contro Drow Act 120<br>Spain ends<br>User and Strategy<br>username@email.com                                                                                                    |

You can edit the Roster pages using all of the available editing tools, just as with the other pages iof your directory.

To make changes to your Roster information, click Create/Index again, make the appropriate changes, then click Create/Update Index. Your Index will be updated with the new settings.

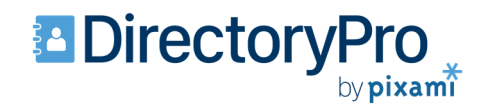

# **Submitting Your Finished Directory!**

Once you've finished your design and carefully reviewed your pages for errors, you will be ready to submit your final directory for print!

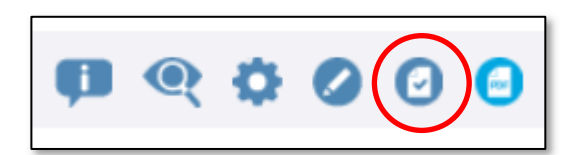

On the Directory page, click the *Mark Complete* icon to mark each finished section complete. Then click the *Approve* button to approve each section.

Once you've completed a section it will no longer be available for editing.

Once all sections have been Approved, a Submit button will appear at the top of the Directory page. Click *Submit* to start the proofing and final submission process, the follow the on-screen instructions.

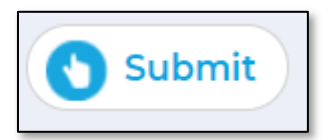

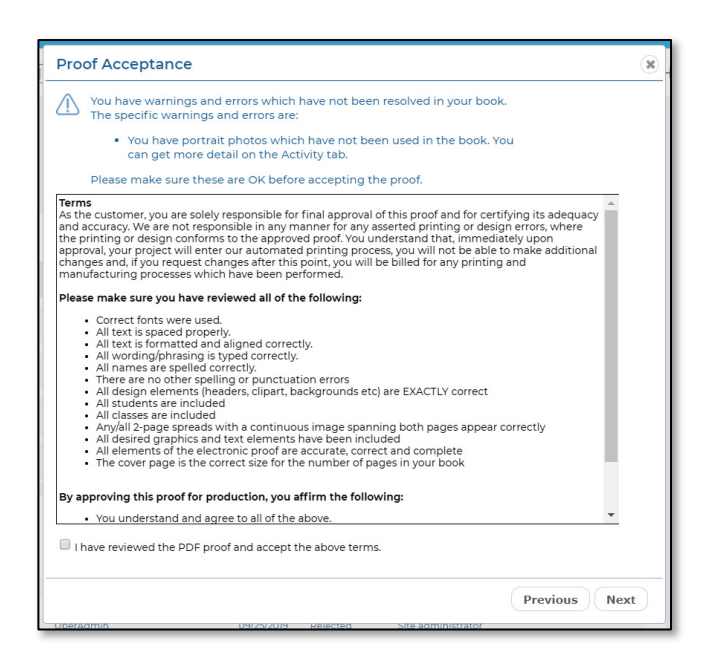

You will have the opportunity to review a final PDF for any errors. If you find any errors, go back and correct them, and then follow the steps to Submit again.

Once you've reviewed the PDF, the Proof Acceptance dialog will appear.

Please carefully review the Terms before you submit your final book for print. When ready, check the box to confirm that you have reviewed the PDF and accept the terms of submission. Then click Next.

Your directory will now be subnmitted for print.

Please contact Pixami, or your Directory Provider, if you have any questions about the submissions process and the delivery of your directory order.

**Congratulations! Thank you for using Directory Pro!** 

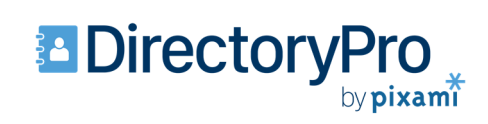

## NOTES

Pixami Directory Pro | QuickStart Guide

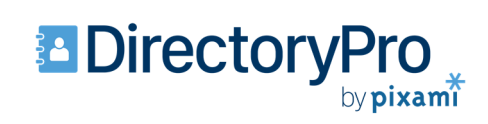

## NOTES

Pixami Directory Pro | QuickStart Guide